راهنمای ورود به سامانه آزمون های مجازی( سجاب) جهت دانشجویان

ابتدا برای ورود به سامانه سجاب از ادرس زیر وارد شوید

## Vexam.sums.ac.ir

سامانه <mark>چهار گزینه ای</mark> را انتخاب کنید

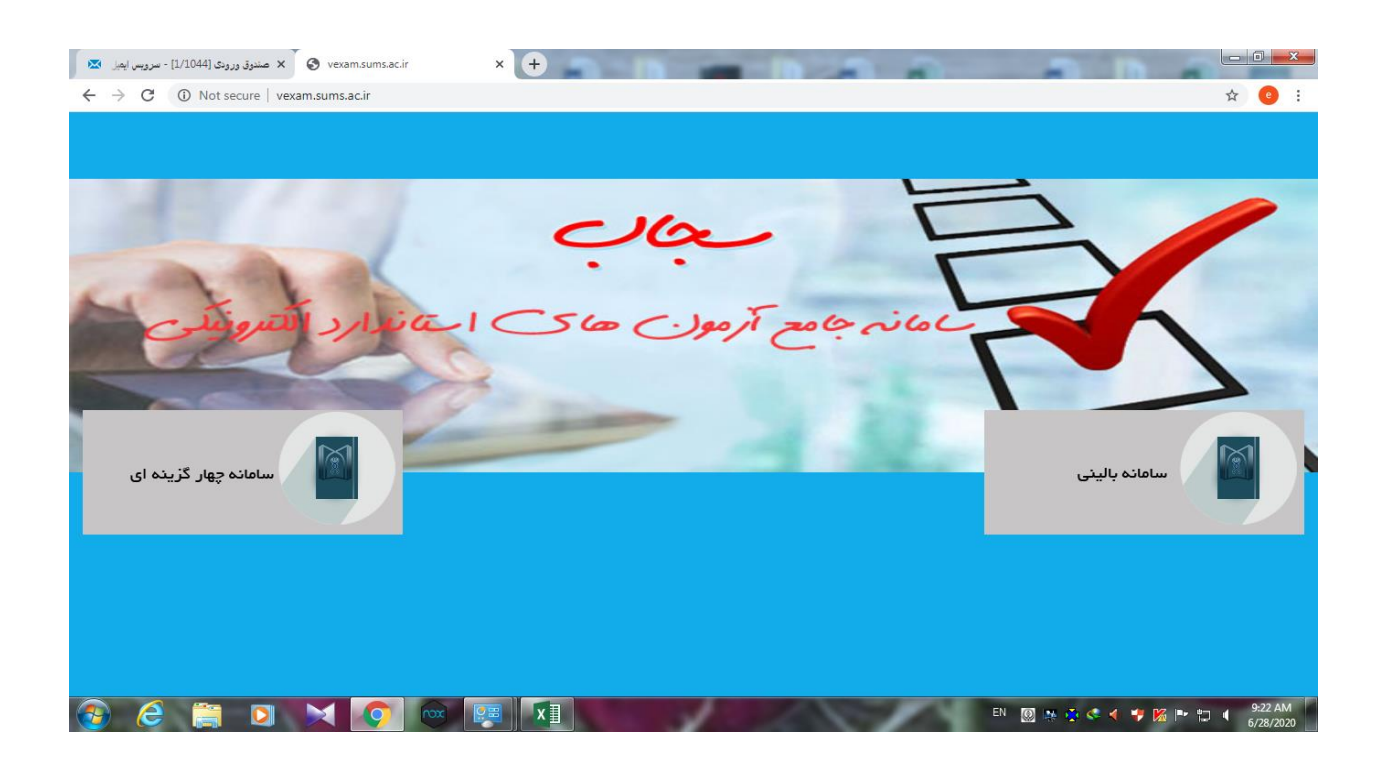

## پس از ورود به سامانه گزینه ورود دانشجویان را انتخاب کنید.

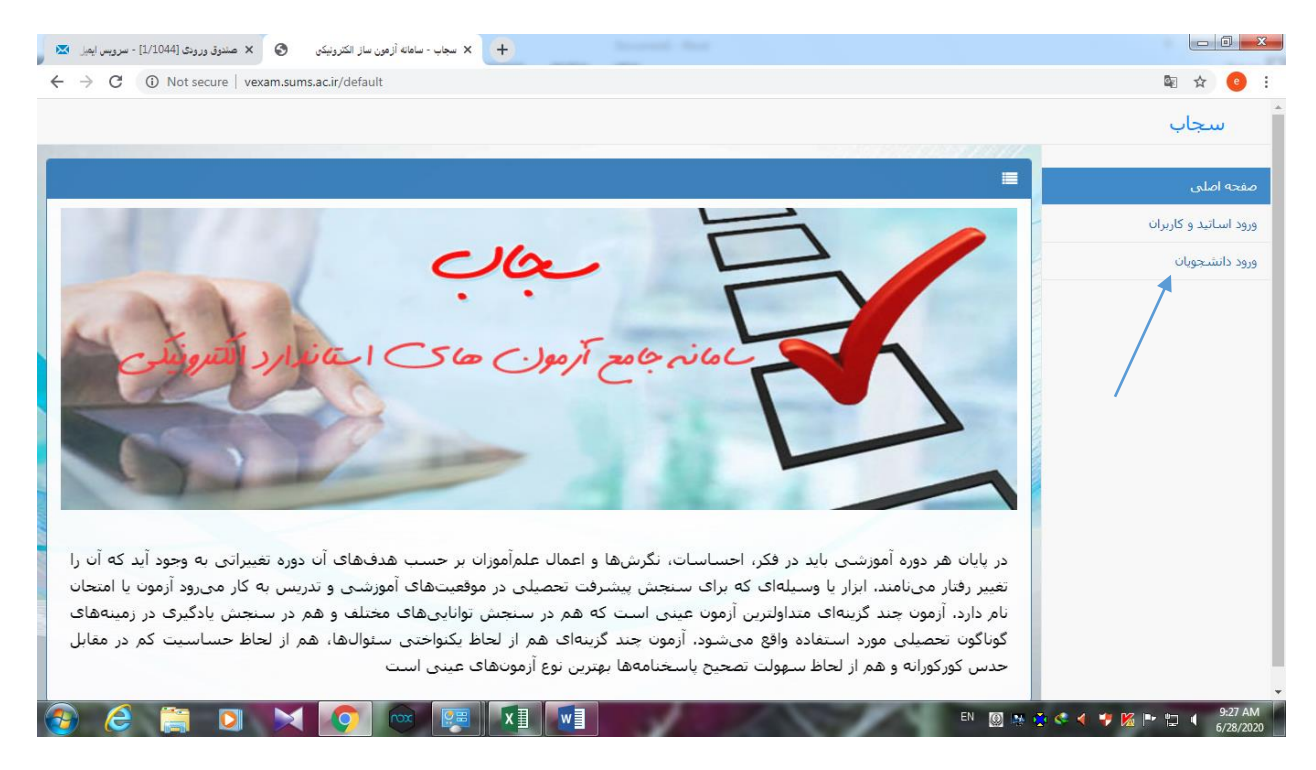

در صفحه باز شده رمز عبور را وارد کنید

شماره دانشجویی: نام کاربری دانشجویان علوم پزشکی شیراز

اضافه کردن صفر به سمت چپ شماره دانشجویی تا رسیدن به ده رقم: نام کاربری دانشجویان مهمان

0000000123: رمز عبور کلیه دانشجویان ( مهمان و غیر مهمان)

| الکترونیکن 🔇 🗙 صندوق ورودی [1/1044] - سرویس ایمیل 💌 | ا بجاب - سانله آزمون ساز + 🔹       |                             |
|-----------------------------------------------------|------------------------------------|-----------------------------|
| ← → C ③ Not secure   vexam.sums.ac.ir/slo           | agin                               | ⊶ 💀 ☆ 🤨 i                   |
|                                                     |                                    | سجاب                        |
|                                                     | ≣ ورود دانشجویان                   | صفحه اصلبی                  |
|                                                     | 🛓 نام کاربری                       | ورود اساتید و کاربران       |
|                                                     | کلمه عبور                          | ورود دانشجویان              |
|                                                     | کد امبیدی را در این قسمت وارد کبید |                             |
|                                                     | N III                              |                             |
|                                                     | لله تانزیایی دد.                   |                             |
|                                                     |                                    |                             |
|                                                     | - 35                               |                             |
|                                                     |                                    |                             |
|                                                     |                                    |                             |
|                                                     |                                    |                             |
|                                                     |                                    |                             |
|                                                     |                                    | 🔯 🎠 🔹 < 🦸 🎔 🎉 🖿 🏪 🔰 9:27 AM |

پس از ورود به پروفایل دانشجویی آزمون مورد نظر را انتخاب و دکمه <mark>شروع آزمون</mark> را بزنید.

| GONG          | ot secure   vexai | m.sums.ac.ir/stud | entprofile                                  |   |                           |                | 24 <u>2</u> 6 77 |
|---------------|-------------------|-------------------|---------------------------------------------|---|---------------------------|----------------|------------------|
|               |                   |                   |                                             |   |                           | سجاب           |                  |
|               |                   |                   |                                             |   |                           |                |                  |
|               |                   |                   |                                             |   | ىجويى                     | 📰 پروفایل دانش |                  |
|               |                   |                   |                                             |   |                           |                |                  |
| עַטָּט וונענט | سروع ارمون        | V 2000            | 210                                         |   |                           |                |                  |
| 11-20         | 11:25             | 1200/04/08        |                                             |   | and en th                 | 1959           |                  |
| 11.50         | 11.25             | 1333/04/00        |                                             |   | <u></u>                   | 1000           |                  |
| 11:00         | 08:30             | 1399/04/07        |                                             |   | شروع ازموں                | 1835           |                  |
| 15:25         | 15:19             | 1399/04/04        |                                             |   |                           | 1841           |                  |
| 15:15         | 15:00             | 1399/04/04        |                                             |   | شروع آزمون                | 1840           |                  |
| 12:33         | 12:00             | 1399/04/04        | بیمارک های لټه                              | 7 | دریافت کارت ورود به آزمون | 1833           |                  |
| 10:00         | 09:20             | 1399/02/10        | آزمون تستی دکتر رفیعی                       |   | شروع آزمون                | 1710           |                  |
| 14:30         | 14:00             | 1399/02/01        | آزمون تستی دکتر فیروزیار گروه پزشکی هسته ای |   | شروع آزمون                | 1709           |                  |
| 13:30         | 12:32             | 1398/11/02        | test                                        |   |                           | 1670           |                  |
| 16:59         | 10:33             | 1396/10/06        | یادگیری                                     |   | شروع آزمون                | 111            |                  |
| 11:46         | 10:46             | 1396/03/27        | آزمون تستی دکتر لوایی درد2                  |   | شروع آزمون                | 178            |                  |
| 11:44         | 10:44             | 1396/03/27        | آزمون تستی دگتر لوایی درد 1                 |   | شروع آزمون                | 177            |                  |

## توجه توجه<mark>\*\*\*\* ب</mark>عد از پاسخگویی به تمام سوالات، حتما <mark>گزینه پایان</mark> <mark>پاسخگویی به سوالات</mark>(بالای صفحه سمت چپ) را بزنید

| 🗴 سجاب - ساهانه آرمون ساز الکترونیکی 🔇 🗙 ارسال شده [1/517] - سرویس ایمیل نانشگ 📧 | Cost loss.                                      |                                                                                                    |
|----------------------------------------------------------------------------------|-------------------------------------------------|----------------------------------------------------------------------------------------------------|
| ← → C ③ Not secure   vexam.sums.ac.ir/studentexam                                |                                                 | 🔤 🕁 😐 i                                                                                               |
| ست                                                                               | J.                                              | *                                                                                                    |
|                                                                                  | تعداد سوالات : 15                               | نام و نام خانوادگی: 1 Student                                                                         |
| مشاهده ومعیت یاسخگویی به سوالات                                                  | <b>زمان كل أزمون</b> : 5 دقيقه                  | تاثیر نمرہ منغی : 0                                                                                   |
| زمان باقیماندہ : 00:01:48                                                        |                                                 |                                                                                                    |
|                                                                                  |                                                 |                                                                                                    |
| ه است، توع تزریق وی چه بوده است؟                                                 | ارو را با زاویه 90 درجه در شکم بیمار تزریق کرده | <sup>1</sup> -  پرستار 0/5 سـی سـی د                                                                  |
|                                                                                  |                                                 | الف [] ID<br>ب                                                                                        |
|                                                                                  |                                                 | sq z                                                                                                  |
|                                                                                  |                                                 | ا المالي المالي المالي المالي المالي المالي المالي المالي المالي المالي المالي المالي المالي المالي ا |
|                                                                                  | culture چیست؟                                   | ۔<br>2- معنای اصطلاح یا اختصار                                                                        |
| ,<br>🚱 ĉ 👸 🖸 対 💽 🗠 🛒 🖬 🚺                                                         | FA 💹 🥸 🤹                                        | →<br>• ◆<br>• ◆<br>• ◆<br>• ◆<br>• ◆<br>• ◆<br>• ◆<br>• ◆                                             |

## \*\*\*درانتها می توانید نمره خود را در صفحه اصلی جلو نام درس(با حرکت toolbar )مشاهده نمائید

| ىشك 💌                           | 1/51] - سرويس ايميل دا: | × ارسالشده [7. | ساز الکترونیکی    | سجاب - سامانه آزمون س | × +         |            | ACCESS TO A |                                             |                        |
|---------------------------------|-------------------------|----------------|-------------------|-----------------------|-------------|------------|-------------|---------------------------------------------|------------------------|
| $\leftrightarrow$ $\rightarrow$ | C 🛈 Not                 | secure   vexan | n.sums.ac.ir/stud | entprofile            |             |            |             |                                             | \$ \$ €                |
|                                 |                         |                |                   |                       |             |            |             | 📰 پروفایل دانشجویی                          | ŕ                      |
| 35                              | ش صندلی                 | سالن           | نمرہ شما          | نمرة                  | پايان آزمون | شروع أزمون | تاريخ ⊽     | عنوان                                       |                        |
|                                 |                         |                |                   |                       |             |            |             | , j                                         |                        |
|                                 | 13                      | 1              |                   | 8                     | 11:30       | 11:25      | 1399/04/08  | تست                                         |                        |
|                                 | 13                      | 1              | - 🔨               | 1                     | 11:00       | 08:30      | 1399/04/07  | آزمایشیی 1                                  |                        |
|                                 | 13                      | 1              |                   | 7                     | 15:25       | 15:19      | 1399/04/04  | تست میکروب شناسبی 1                         |                        |
|                                 | 13                      | 1              |                   | 10                    | 15:15       | 15:00      | 1399/04/04  | تست میکروب شناسی                            |                        |
|                                 | 13                      | 1              |                   | 15                    | 12:33       | 12:00      | 1399/04/04  | بيمارک هاک لثه                              |                        |
|                                 | 270                     | 8              |                   | 20                    | 10:00       | 09:20      | 1399/02/10  | آزمون تستی دکتر رفیعی                       |                        |
|                                 | 270                     | 8              |                   | 10                    | 14:30       | 14:00      | 1399/02/01  | آزمون تستی دکتر فیروزیار گروه پزشکی هسته ای |                        |
|                                 | 270                     | 8              |                   | 50                    | 13:30       | 12:32      | 1398/11/02  | test                                        |                        |
|                                 | 1                       | 4              | 0/25-             | 1                     | 16:59       | 10:33      | 1396/10/06  | يادگيرى                                     |                        |
|                                 | 70                      | 5              |                   | 21                    | 11:46       | 10:46      | 1396/03/27  | آزمون تستی دکتر لوایی درد2                  |                        |
|                                 | 70                      | 5              |                   | 20                    | 11:44       | 10:44      | 1396/03/27  | آزمون تستی دکتر لوایی درد 1                 |                        |
|                                 | 120                     | 6              |                   | 24                    | 13:30       | 12:00      | 1396/03/24  | آزمون تست استاد گارورزی                     |                        |
|                                 | 10                      | 4              |                   | 30                    | 15:00       | 14:29      | 1396/02/30  | تست بیو شیمی دکتر تخشید                     |                        |
|                                 | 6                       | 4              |                   | 24                    | 14:57       | 08:00      | 1396/02/19  | آذمەن تستم، دكتر امارم.<br>🛤 🔘 FA           | 🔹 < ¥ 🔀 🏴 🗊 🌗 11:31 AM |